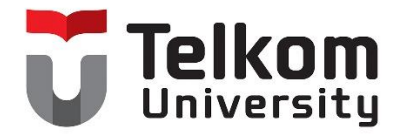

## Panduan Penyelenggaraan Ujian Online Beasiswa idCloudHost

1. Kunjungi halaman website smb.telkomuniversity.ac.id/idcloudhost

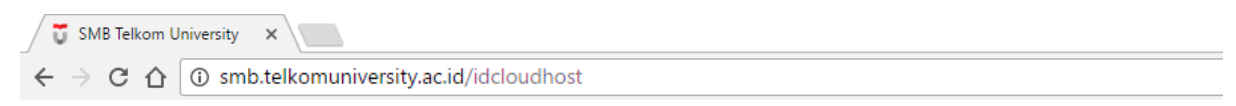

2. Silakan login pada form login yang tersedia

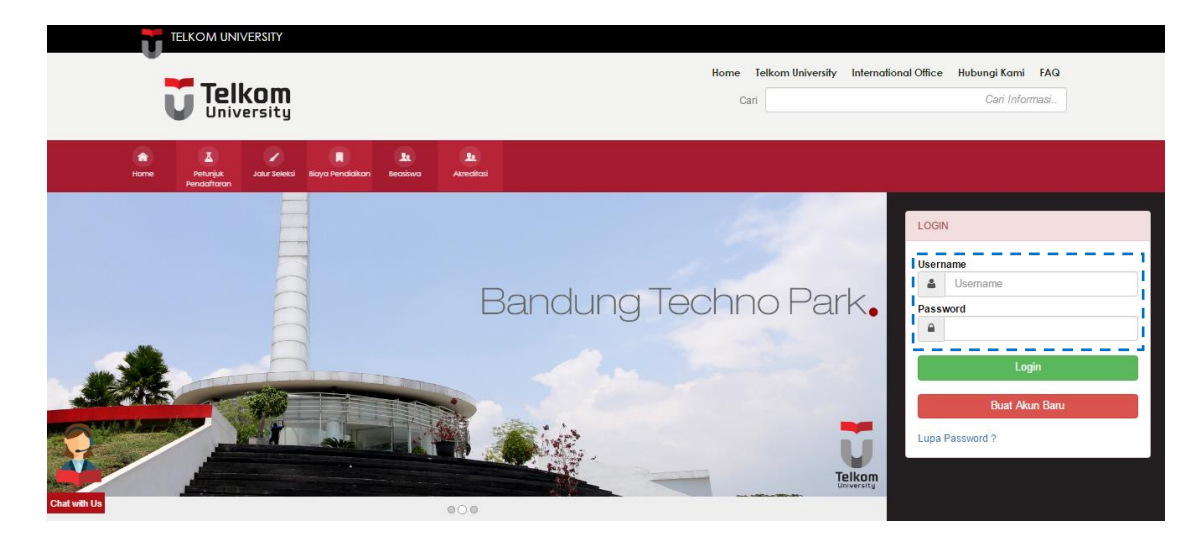

3. Isikan username dan password yang sesuai, lalu klik Login

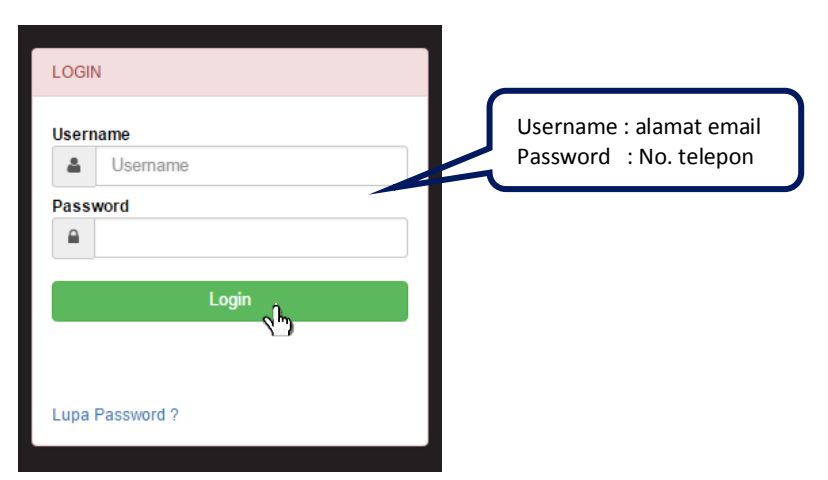

Telkom University Learning Centre Building – Bandung Technoplex | Jl. Telekomunikasi, Terusan Buah Batu, Bandung 40257, West Java, Indonesia T: +62 22 7564108 | f: +62 22 756 5200 | e: info@telkomuniversity.ac.id

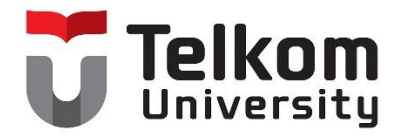

## 4. Selanjutnya isi data sekolah pada form yang disediakan

| Asal Sekolah                    |                                        |              |  |
|---------------------------------|----------------------------------------|--------------|--|
| Silahkan lengkapi form Asal Sel | kolah dibawah ini :                    |              |  |
| Provinsi Sekolah                | JAWA BARAT                             | •            |  |
| Kota/Kabupaten                  | KOTA BANDUNG                           | •            |  |
| Jenis Sekolah                   | SMA                                    | •            |  |
| SMA                             | SMAN 8 BANDUNG                         |              |  |
| Penjurusan                      | Pilih Penjurusan                       |              |  |
|                                 |                                        |              |  |
|                                 | Asal Sekolah                           |              |  |
|                                 | Silahkan lengkapi form Asal Sekolah di | Ibawah ini : |  |

| Provinsi Sekolah | JAWA BARAT     | • |
|------------------|----------------|---|
| Kota/Kabupaten   | KOTA BANDUNG   | · |
| Jenis Sekolah    | SMA            | ÷ |
| SMA              | SMAN 8 BANDUNG |   |
| Peniurusan       | SMA IPA        |   |

5. Selanjutnya, klik Mulai Test untuk memulai melakukan ujian online

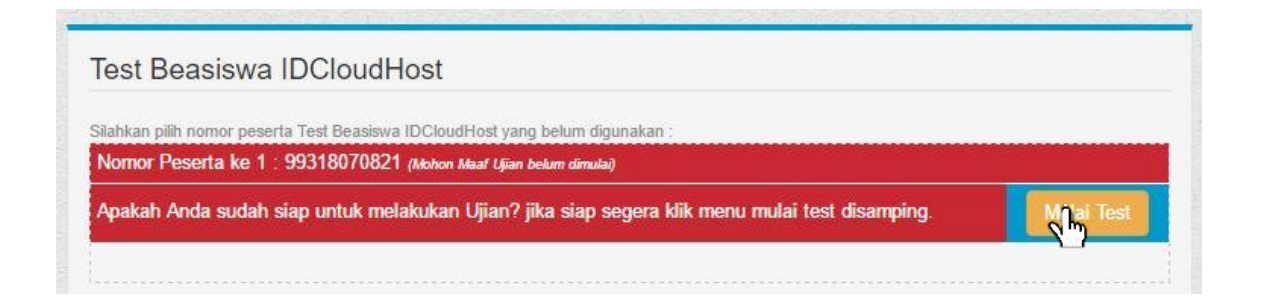

Telkom University Learning Centre Building – Bandung Technoplex | Jl. Telekomunikasi, Terusan Buah Batu, Bandung 40257, West Java, Indonesia T: +62 22 7564108 | f: +62 22 756 5200 | e: info@telkomuniversity.ac.id

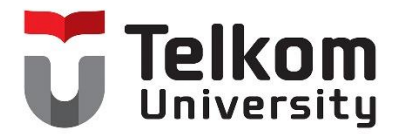

6. Selanjutnya akan tampil halaman petunjuk mengikuti ujian online seperti pada gambar berikut.

| Saat ini Anda telah tercatat mengikuti Test Be                                                                                                    | asiswa IDCloudHost                                                                                                    |
|----------------------------------------------------------------------------------------------------|----------------------------------------------------------------------------------------------------|
| Sebelum mengikuti Test Beasiswa IDCloudHost, A                                                                                                    | nda diminta untuk melakukan Uji Coba dengan menjawab contoh soal di bawah ini.                                                                                                    |
| Pilihlah satu jawaban yang paling tepat untuk seti<br>SIMPAN JAWABAN. Pilihan Kosong berarti Anda t<br>BERIKUTNYA, namun Anda tidak dapat kembali k                                                                  | iap pertanyaan. Isikan pilihan Anda di Lembar Jawaban yang tersedia di bawah pertanyaan, kemudian klik tombol<br>tidak/belum memilih satu pun jawaban. Anda dapat berpindah ke lembar soal selanjutnya dengan klik tombol HALAMA<br>e lembar sebelumnya. |
| Sisa waktu pengerjaan Test Beasiswa IDCloudHos<br>Test Beasiswa IDCloudHost akan berakhir apabila                                                                                                    | st maupun waktu setiap halaman ditunjukkan dalam menit dan detik.<br>waktu ujian telah habis atau Anda memutuskan untuk mengakhiri ujian.                                                                                                    |
| Jika Jawaban Anda benar skor 4. Jika salah skor                                                                                                    | -1. Jika tidak isi skor 0.                                                                                                    |
| Oji Cooa<br>ASIMILASI memiliki arti yang sam                                                                                                    | a dengan                                                                                                    |
| Oji GoGa<br>ASIMILASI memiliki arti yang sam<br>A. Percampuran<br>B. Pemisahan<br>C. Pembatasan                                                                                                    | a dengan<br>D. Pemanfaatan<br>E. Pertukaran                                                                                                    |
| OjP Coba<br>ASIMILASI memiliki arti yang sam<br>A. Percampuran<br>B. Pemisahan<br>C. Pembatasan<br>Jawaban B telah tersimpan<br>Jawaban: •A •B •C •D •E • Kosong                                                     | na dengan<br>D. Pemanfaatan<br>E. Pertukaran<br>Simpan Jawaban                                                                                                    |
| Ojr Coba<br>ASIMILASI memiliki arti yang sam<br>A. Percampuran<br>B. Pemisahan<br>C. Pembatasan<br>Jawaban B telah tersimpan<br>Jawaban: ●A ●B ●C ●D ●E ●Kosong                                                      | na dengan<br>D. Pemanfaatan<br>E. Pertukaran<br>Simpan Jawaban                                                                                                    |
| Oji Colla<br>ASIMILASI memiliki arti yang sam<br>A. Percampuran<br>B. Pemisahan<br>C. Pembatasan<br>Jawabar B telah tersimpar.<br>Jawabar • A • B • C • D • E • Kosong<br>Mulai Mengerjakan<br>KLIK UNTUK MULAI TEST | na dengan<br>D. Pemanfaatan<br>E. Pertukaran<br>Simpan Jawaban                                                                                                    |
| Uji Coba<br>ASIMILASI memiliki arti yang sam<br>A. Percampuran<br>B. Pemisahan<br>C. Pembatasan<br>Jawaban B telah tersimpan<br>Jawaban: •A •B • C • D • E • Kosong<br>Mulai Mengerjakan<br>KLIK UNTUK MULAI TEST    | ha dengan<br>D. Pemanfaatan<br>E. Pertukaran<br>Simpan Jawaban<br>dibaca terlebih dahulu petunjuk                                                                                                    |

7. Peserta dapat melakukan uji coba pengisian jawaban terlebih dahulu. (Soal uji coba tidak termasuk soal ujian)

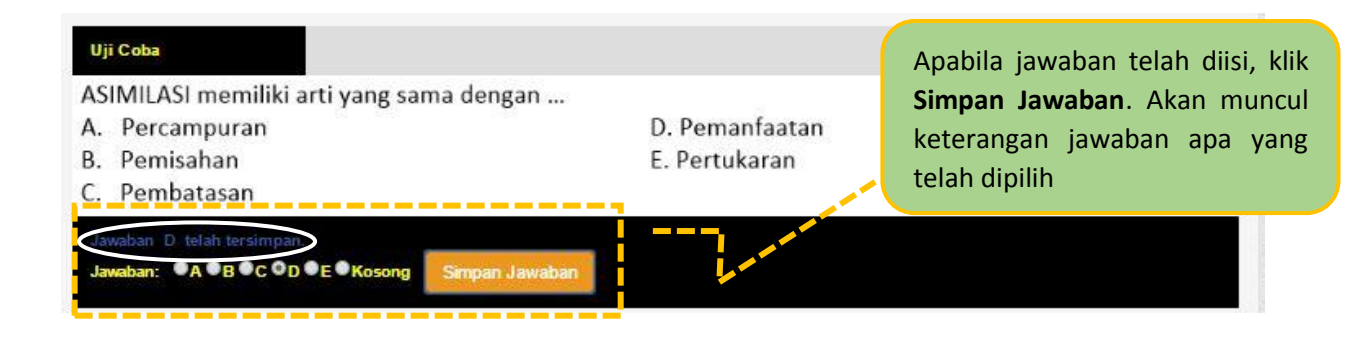

Telkom University Learning Centre Building – Bandung Technoplex | Jl. Telekomunikasi, Terusan Buah Batu, Bandung 40257, West Java, Indonesia T: +62 22 7564108 | f: +62 22 756 5200 | e: info@telkomuniversity.ac.id

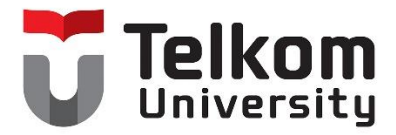

8. Untuk mulai ujian, klik tombol KLIK UNTUK MULAI TEST.

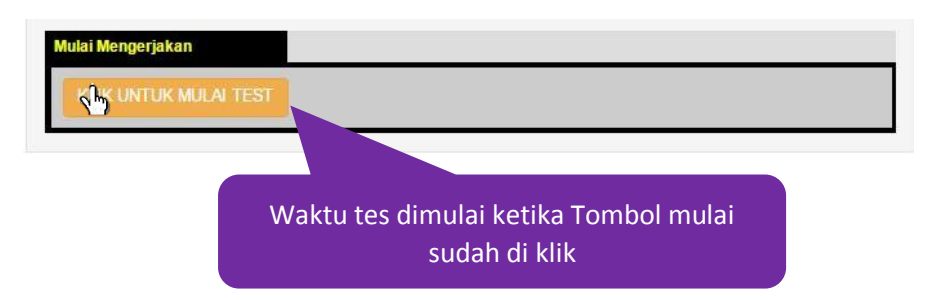

9. Pastikan peserta ujian membaca keterangan sebelum melakukan ujian online. Silakan menyelesaikan ujian online dengan mengisi jawaban yang tepat. Klik **Halaman Berikutnya** untuk mengerjakan soal berikutnya.

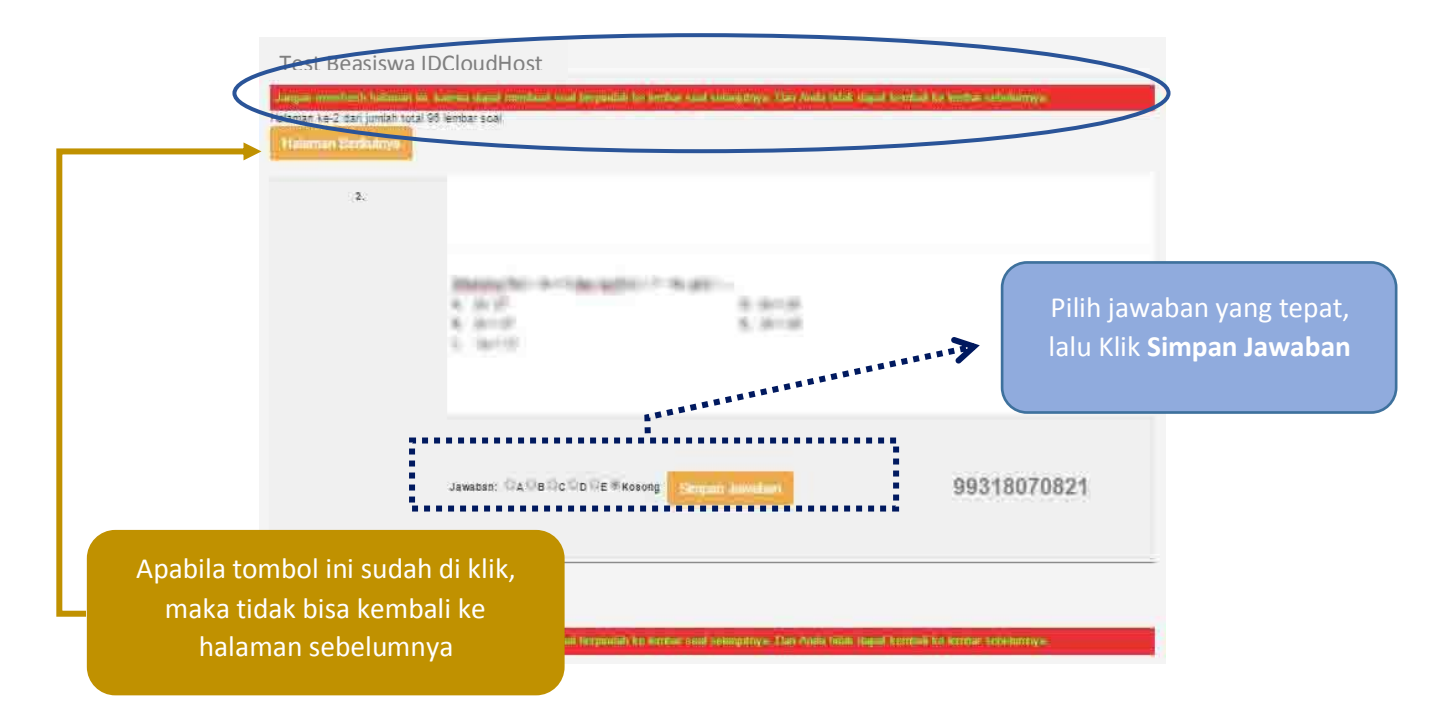

10. Klik Akhiri Tes untuk menyelesaikan ujian online.

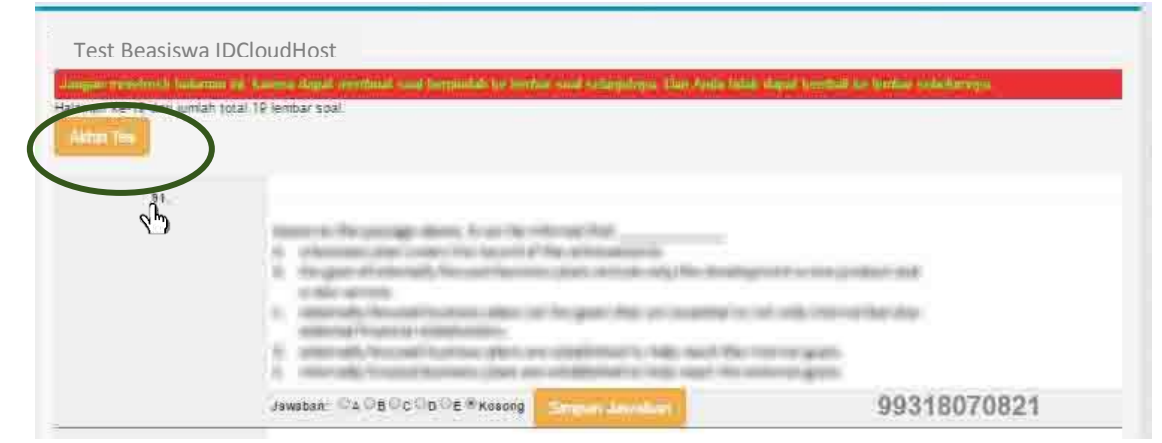

Telkom University Learning Centre Building – Bandung Technoplex | Jl. Telekomunikasi, Terusan Buah Batu, Bandung 40257, West Java, Indonesia T: +62 22 7564108 | f: +62 22 756 5200 | e: info@telkomuniversity.ac.id

www.telkomuniversity.ac.id

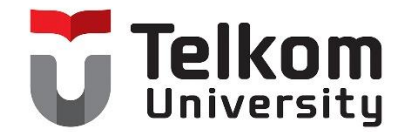

11. Apabila ujian online sudah selesai, system akan melakukan proses data dengan tampilan seperti berikut. Apabila telah selesai silakan klik **Keluar dari Ujian** 

| Penilaian                                                                                                    | 2           |                                                                                             |
|----------------------------------------------------------------------------------------------------|-------------|---------------------------------------------------------------------------------------------|
| Anda telah menyelesaikan dijan atau waktu yang terseba telah habi<br>Mohon tunggu sejenak, sistem sedang memproses berkas ujian An                                                                                         | de.         |                                                                                             |
|                                                                                                    | Proses Data |                                                                                             |
|                                                                                                    |             |                                                                                             |
|                                                                                                    |             |                                                                                             |
|                                                                                                    |             |                                                                                             |
|                                                                                                    |             |                                                                                             |
| Test Beasiswa IDCloudHost                                                                                                    |             |                                                                                             |
| Test Beasiswa IDCloudHost                                                                                                    |             | Keluar dari Ujian                                                                           |
| Test Beasiswa IDCloudHost<br>Endrian Sofiandi (99318070821),<br>Ferima kasih Anda telah menyelesaikan Test Beasiswa IDCloudHost<br>nformasi hasil Test Beasiswa IDCloudHost akan diumumkan selanjutny                      | va.         | Keluar dari Ujian<br>Hasil seleksi dan keputusan kelulusan aka<br>disamajikan lehih lanjut  |
| Test Beasiswa IDCloudHost<br>Endrian Sofiandi (99318070821),<br>Ferima kasih Anda telah menyelesaikan Test Beasiswa IDCloudHost<br>nformasi hasil Test Beasiswa IDCloudHost akan diumumkan selanjutny                      | ya.         | Keluar dari Ujian<br>Hasil seleksi dan keputusan kelulusan aka<br>disampaikan lebih lanjut. |
| Test Beasiswa IDCloudHost<br>Endrian Sofiandi (99318070821),<br>ferima kasih Anda telah menyelesaikan Test Beasiswa IDCloudHost<br>nformasi hasil Test Beasiswa IDCloudHost akan diumumkan selanjutny<br>Kekuar dari Ujian | ya.         | Keluar dari Ujian<br>Hasil seleksi dan keputusan kelulusan aka<br>disampaikan lebih lanjut. |

| Ca | Catatan:                                                                                                    |  |  |  |  |
|----|----------------------------------------------------------------------------------------------------|--|--|--|--|
| 1. | Total waktu pengerjaan:<br>Non Teknik : 90 menit<br>Teknik : 180 menit                                                                                                   |  |  |  |  |
| 2. | Ketentuan nilai soal:<br>Benar : +4<br>Salah : -1<br>Kosong : 0                                                                                                    |  |  |  |  |
| 3. | Ketika mengerjakan soal, <b>Jangan Refresh Halaman</b> , karena halaman akan berpindah ke<br>halaman berikutnya (walaupun soal belum dikerjakan semua)                   |  |  |  |  |
| 4. | Apabila halaman soal sudah berpindah ke halaman berikutnya, maka halaman soal <b>tidak</b><br>dapat dipindahkan ke halaman sebelumnya (walaupun menggunakan tombol Back) |  |  |  |  |

Telkom University Learning Centre Building – Bandung Technoplex | Jl. Telekomunikasi, Terusan Buah Batu, Bandung 40257, West Java, Indonesia T: +62 22 7564108 | f: +62 22 756 5200 | e: info@telkomuniversity.ac.id

www.telkomuniversity.ac.id